## **Terminate a Customer**

Last Modified on 05/14/2025 4:21 pm EDT

If your company will no longer be doing business with a customer, you can set the customer status to terminated, which makes them inactive. Before doing this, cancel any active RMR for the customer. Once a customer is terminated, all their historical data remains in the database.

To terminate a Customer, from the main menu, arrive at the Customers list with this path: CRM > Customers.

The Customers list opens. Locate the Customer you want to edit, and then click on the hyperlink in the Customer # column to open the customer record.

At the upper left of the page is a search field. You can type in the first four characters of either the customer number or the customer name to locate the record faster.

| Customers                                |                                                               |   |                         |               |         |             |           |  |  |  |
|------------------------------------------|---------------------------------------------------------------|---|-------------------------|---------------|---------|-------------|-----------|--|--|--|
| Customers Sites Systems                  |                                                               |   |                         |               |         |             |           |  |  |  |
| Search Customers                         | Search Customers Q + Add Customer 🔯 Export to Excel           |   |                         |               |         |             |           |  |  |  |
| Drag a column heade                      | Drag a column header and drop it here to group by that column |   |                         |               |         |             |           |  |  |  |
| Customer #↓ :                            | Name                                                          | : | Address :               | City :        | State : | Balance Due | Total RMR |  |  |  |
| 3654                                     | Holmes Fans                                                   |   | 10556 Washington Street | Chagrin Falls | ОН      | \$0.00      | \$0.00    |  |  |  |
| 3652                                     | Cactus World                                                  |   | 3601 Saguaro Street     | Tucson        | AZ      | \$0.00      | \$0.00    |  |  |  |
| 3505                                     | Smith, Aaron                                                  |   | 123 Main St             | Columbus      | ОН      | \$182.81    | \$30.00   |  |  |  |
| 3504                                     | Allen Automotive Services                                     |   | 634 Morgan Street       | Cincinnati    | OH      | \$182.81    | \$30.00   |  |  |  |
| 3502                                     | Tesay                                                         |   | Address1                | City          | ОН      | \$0.00      | \$0.00    |  |  |  |
| 3499                                     | Edwards Security                                              |   | 345 Main Street         | Columbus      | OH      | \$221.47    | \$55.00   |  |  |  |
| 3498                                     | Crafted Crates                                                |   | 233 Widmore Ave         | Columbus      | OH      | \$222.56    | \$30.00   |  |  |  |
| H ≺ 1 2 → H 1-100 of 178 items 2 Refresh |                                                               |   |                         |               |         |             |           |  |  |  |

The Customer record opens. At the upper right of the page, click the Edit button.

| < 😟                    | Car                                          | ctu:<br>omer# | <b>s Wc</b><br>≠3652 | Active Normal Co        | ommer   | cial - Since 12/5/21   |                                     |                                                                         |               |       |             |                                                     |    |           |         | C              | / Edit       | Tasks   | History        |
|------------------------|----------------------------------------------|---------------|----------------------|-------------------------|---------|------------------------|-------------------------------------|-------------------------------------------------------------------------|---------------|-------|-------------|-----------------------------------------------------|----|-----------|---------|----------------|--------------|---------|----------------|
|                        | Total Balance Due Total RMR<br>\$0.00 \$0.00 |               |                      |                         |         |                        |                                     | Address 3601 Seguero Street<br>Tucson, AZ 85773<br>Phone (888) 236-8765 |               |       |             | Salesperson<br>Last Statement                       |    |           |         | Theresa Scalia |              |         |                |
| 1.2<br>1<br>0.8        | Customer Aging                               |               |                      |                         |         |                        | Cell<br>Email theresa@boldgroup.com |                                                                         |               |       |             | Default Term<br>Delivery Method<br>Delivery RMR Inv |    |           |         |                |              |         |                |
| 0.6<br>0.4<br>0.2<br>0 |                                              |               | - 0                  | Current — 1-30 Days — 3 | 51-60 C | ays — 61-90 Days — 91+ |                                     |                                                                         | ● Com         | ments | Stages Inte | gration test                                        |    |           |         |                |              |         |                |
|                        | oices<br>O                                   | Cr            | edīts<br>O           | Sites/Systems<br>1/0    | RN<br>C | R Work Orders<br>0     | Prop                                | oosals Paymen<br>0 0                                                    | nts CC/eCheck | c     | Notes<br>0  | Contacts<br>1                                       | Do | cuments   | Archive | C              | ustom Fields | eForms  | Emai 🕨         |
| +                      | New Invoi                                    | ice           | ¢°                   | Generate Statement      |         |                        |                                     |                                                                         |               |       |             |                                                     |    |           |         |                | (            | NO Sho  | w all invoices |
| Invoice                | e #                                          |               | i In                 | voice Date              | ÷       | Due Date               | ÷                                   | PO Number                                                               | :             | Total | Amount      |                                                     | ÷  | Amount Du | e       | ÷              |              |         |                |
|                        | No records available.                        |               |                      |                         |         |                        |                                     |                                                                         |               |       |             |                                                     |    |           |         |                |              |         |                |
| н                      | < > >                                        | H             |                      |                         |         |                        |                                     |                                                                         |               |       |             |                                                     |    |           |         |                | 0 - 0 of 0   | items 🕄 | Refresh        |

The Customer is displayed in edit mode. In the **Customer Status** field, click on the drop-down arrow and select the Terminated option. When finished, click the **Save** button at the upper right of the page.

| Customer #36           | Save X Cancel                 |                      |                  |
|------------------------|-------------------------------|----------------------|------------------|
| Residential/Commercial | O Residential 🖲 Commercial    | Salesperson •        | Theresa Scalia 💌 |
| Business Name •        | Cactus World                  | Default Term •       | Net 30 Days      |
| Customer Number •      | 3652                          | Recurring Term       | ·                |
| Address                | 3601 Saguaro Street           | Service Invoice Term |                  |
|                        | Suite 550                     | Manual Invoice Term  |                  |
|                        | Tucson Arizona 💌 85773 - Plus | Martar Customer      | Magan Guebian    |
| Email •                | theresa@boldgroup.com         | Master Customer      | Masurreusning    |
| Phone                  | (888) 234-8765 Ext            | Delivery Method •    | Print            |
| Cell Phone             | []                            | Prevent RMR Delivery | NO               |
| Customer Status •      | Active                        | No Late Fees         | NO               |
| Priority Level •       | Active                        | Late Fee             | 0.00 🗘           |
| Customer Type          | Prospect                      | No Statements        | NO               |
| Customer Since         | 19/EU0001                     | Show Open Invoices   | NO               |
|                        |                               |                      |                  |